Steps for Registration to COEP Virtual Lab Portal

- 1) Go to https://portal.coepvlab.ac.in/vlab/
- 2) Click on the Register tab at the top of the page.
- 3) Fill the details.
- 4) Select College as NC 81 Government Polytechnic,

Pune

- 5) Check I agree.
- 6) Click on the Register button.
- 7) Login details will be sent to your email address.
- 8) Login to <u>https://portal.coepvlab.ac.in/vlab/</u> using login credentials.
- 9) You can change the password after login.
- 10) Explore the experiments under various labs and departments.